MEGHÍVÓ feltöltésének menete:

1. Belépés az MVH felületére https://www.mvh.allamkincstar.gov.hu/e-ugyintezes

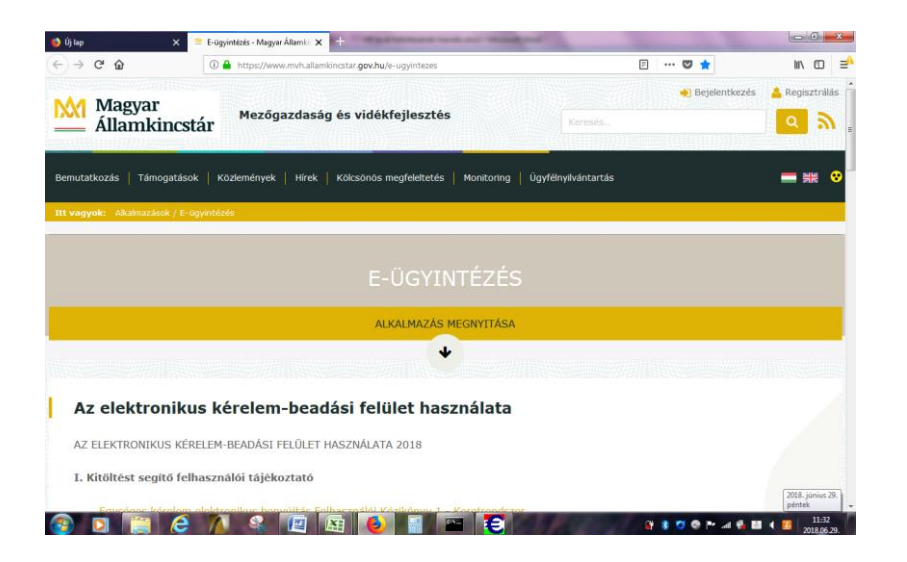

2. Alkalmazás megnyitása> Bejelentkezés pontra klikkelve nyílik a Bejelentkezés Ügyfélkapun keresztül

| -) → ♂ ŵ                         | 🛈 🔒 https://e-kerelem.mvh.allamkincstar.gov.hu/enter/ |                 | 🗢 t                   | ۲ I             |          |
|----------------------------------|-------------------------------------------------------|-----------------|-----------------------|-----------------|----------|
| KR dokumentum nyomtataisa        | Ideigienes jelszó megváltoztatása                     | Menüpont kereső | ≗ Bejelentkezés +     |                 |          |
|                                  |                                                       |                 | Ügyfélkapun keresztül |                 |          |
|                                  |                                                       |                 |                       |                 |          |
|                                  |                                                       |                 |                       |                 |          |
|                                  |                                                       |                 |                       |                 |          |
|                                  |                                                       |                 |                       |                 |          |
|                                  |                                                       |                 |                       |                 |          |
|                                  |                                                       |                 |                       |                 |          |
|                                  |                                                       |                 |                       |                 |          |
|                                  |                                                       |                 |                       |                 |          |
|                                  |                                                       |                 |                       |                 |          |
|                                  |                                                       |                 |                       |                 |          |
|                                  |                                                       |                 |                       |                 |          |
|                                  |                                                       |                 |                       |                 |          |
|                                  |                                                       |                 |                       |                 |          |
|                                  |                                                       |                 |                       |                 |          |
|                                  |                                                       |                 |                       |                 |          |
| w//e.karalam muh allamkingstar o | no hou/amhair/#                                       |                 |                       | nd:118 2018-06- | 29 11 41 |

| · ogyreixipuli szemetyei ugyrei x                                                                                                    |       |                                                                                                    |
|----------------------------------------------------------------------------------------------------|-------|----------------------------------------------------------------------------------------------------|
|                                                                                                    | e 🛡 🌣 | ₩\ 🖸 Ξ                                                                                                    |
| Lépjen be az Ügyfélkapun!                                                                                                    |       |                                                                                                    |
| Felhazzalóné:<br>Jelzz:                                                                                                    |       |                                                                                                    |
| Bekipés Mégse<br>Még nem regischálf? (Etfolejbete a jelszavát?                                                                                                    |       |                                                                                                    |
| Segtrady<br>On az ügyfelkapu bejelentikadási ordatáln van. Vagy a 'telépípe'' grotan<br>kalmitott és szeretne belépin személyes úgyfelkapujába. vagy olyan<br>ügyfelkapus szojálattalst hívúlt meg, amelynez bejelentikadás asilvaléges.<br>Amennybe van ergisztráciá telya és hulja bejelnémesi akatali. kérjen bel<br>Ha még nem regisztrát, tegye megi Ha pedig elfelejete jeszavát, kérjen<br>úját |       |                                                                                                    |
| Az Ügyfélikapu részletenől segítséget kaphat az Ügyfélikapuval foglaikozó<br>e Tananyagunkban.<br>A jesző érvényessége maximálisan 2 év (Ellenőrizze postafiókjál, hogy                                                                                                    |       |                                                                                                    |
|                                                                                                    |       | Image: Instruction of the processing of the processing of the procesing of the processing of the processing of the processing |

Ha korábban több néven is bejelentkezett és ezeket elmentette, akkor itt azt a nevet kell kiválasztani, akinek a nevében a pályázatot beadta.

| 🌖 Új lap                                      | 🗙 📓 E-ügyintézés - Magyar Államk: 🗙 🔸 gate.gov.hu/sso/ep/ApServlet 🗙 🛨                                                     |                     | - 6 ×   |
|-----------------------------------------------|----------------------------------------------------------------------------------------------------|---------------------|---------|
| $( \epsilon \rightarrow \times \hat{\omega} $ | ③ ▲ https://gate.gov.hu/sso/ap/ApServlet                                                                                   | … ◙ ☆               | lin ⊡ ≡ |
|                                               | ÖGYFÊLKAPU                                                                                                    | -                   |         |
|                                               | Bejelentkezés                                                                                                    |                     |         |
|                                               | Ön sikeresen bejelentikezett. Néhány pillanat műku a kért szolgáltatás oldala jon<br>be, ha mégsem, kérjük kattintson idel |                     |         |
|                                               |                                                                                                    |                     |         |
|                                               |                                                                                                    |                     |         |
|                                               |                                                                                                    |                     |         |
|                                               | 🖨 anarona i bani di dabindi kan fatar i Manufa da kumuta                                                                   |                     |         |
| A TLS kézfogás befejeződött ezzel: e-         | -kerelem.mvh.allamkincstar.gov.hu                                                                                          | 0 1 1 0 0 M A 6 1 0 | 11:46   |

3. Belépés >

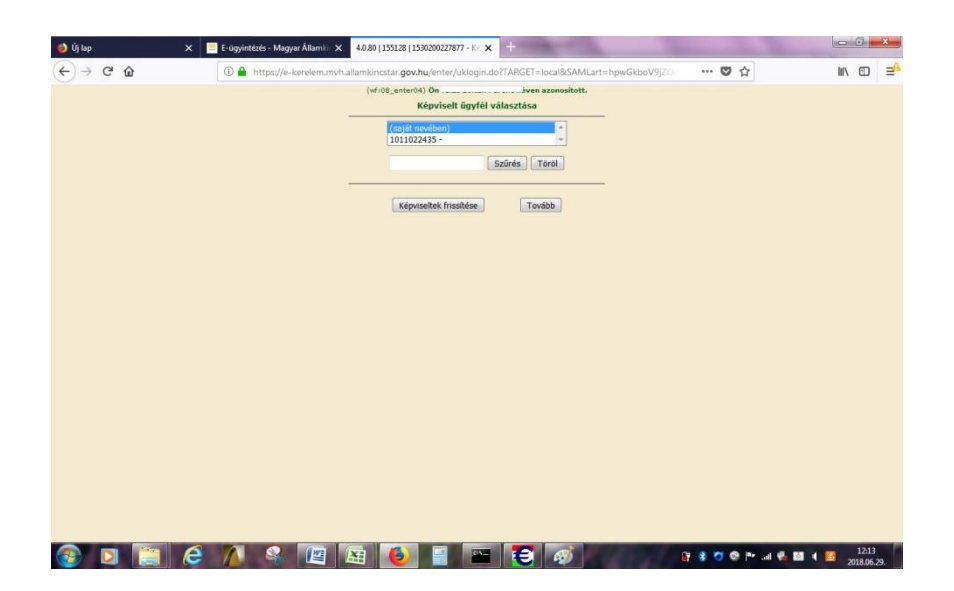

4. Általános Ügyintézés pontban> Támogatáshoz kapcsolódó iratok elektronikus beküldése

| 🥑 Új lap 🛛 🛛 😸 🐱                                                                                                    | yar Államkir 🗙 🛛 e-kerelem.mvh.allamkincstar.gov.h 🗲                                                                       | < +                                                                  |               |                        |
|----------------------------------------------------------------------------------------------------|----------------------------------------------------------------------------------------------------|----------------------------------------------------------------------|---------------|------------------------|
| ← → C <sup>4</sup>                                                                                                    | -kerelem.mvh.allamkincstar. <b>gov.hu</b> /enter/index.xh                                                                  | itml                                                                 | 🖸 ☆           | lin © ≓                |
|                                                                                                    | Ön, even azonositott.                                                                                                    |                                                                      |               | Hátralévő idő: 27:33   |
| Általános ügyintézés 💌 Elektronikus kérelemkezelés                                                                            | <ul> <li>Úgyfél-nyilvántartási ügyek +</li> </ul>                                                                          | Menüpont kereső                                                      |               |                        |
| Beadott kérelmek megtekintése                                                                                                 |                                                                                                    |                                                                      |               |                        |
| Támogatáshoz kapcsolódó iratok elektronikus beküldése                                                                         |                                                                                                    |                                                                      |               |                        |
| ldeiglenes jelszó megváltoztatása<br>KR dokumentum nyomtatása<br>Úgyfél tájékoztatási rendszer<br>Általános Vis Maior kérelem | Támogatáshoz kapcselődő iratok elektronikus beküldés<br>(kivéve Egyréges Kérelem és Mezőgazdasági Kockázatke<br>benyújtása | e, hiánypótlás, adategyeztetés<br>zelési Rendszer), nyilatkozattétel |               |                        |
|                                                                                                    |                                                                                                    |                                                                      |               |                        |
|                                                                                                    |                                                                                                    |                                                                      |               |                        |
|                                                                                                    |                                                                                                    |                                                                      |               |                        |
|                                                                                                    |                                                                                                    |                                                                      |               |                        |
|                                                                                                    |                                                                                                    |                                                                      |               |                        |
|                                                                                                    |                                                                                                    |                                                                      |               |                        |
| http://a.karalam.m.d.allambia.ctar.aau.hu/antar/uchfarm/iditat                                                                | (histrifferingerflageburgte sister)                                                                                        |                                                                      | nd 08_enter   | 04 2018-06-29 12:49:10 |
|                                                                                                    |                                                                                                    |                                                                      | 8 8 7 0 P a 6 | 12:51                  |

5. Új Beadvány> Jogcím kiválasztása: Leader Helyi Felhívások (VP) kiválasztása

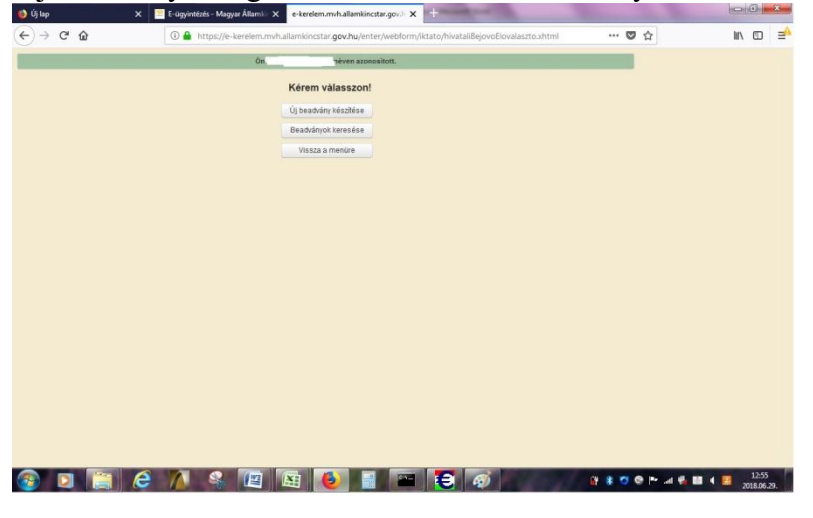

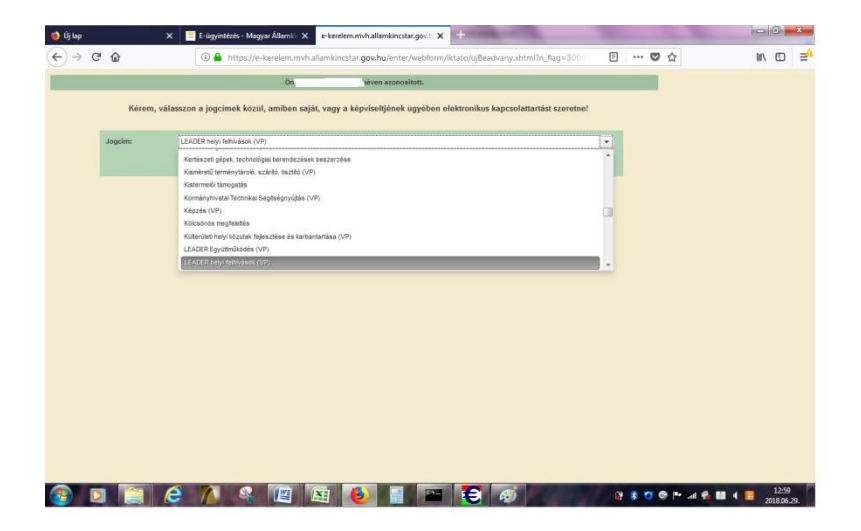

 A felület kitöltése (rózsaszínű ablakok kitöltése): Hivatkozott vonalkód (TO azonosító Kód)/ Tárgy/ Rövid leírás

| lap                                                                             | 🗙 🔛 E-ügyintézés - Mag | yar Államkir 🗙 e-kerelem.mvh.allamkincst | ar.gov.h 🗙 🕂                  |                                       |                                                                                                    |                      |
|---------------------------------------------------------------------------------|------------------------|------------------------------------------|-------------------------------|---------------------------------------|----------------------------------------------------------------------------------------------------|----------------------|
| → C' û                                                                          | 🛈 角 https://e-         | kerelem.mvh.allamkincstar.gov.hu/enter   | /webform/iktato/hivataliBejov | o.xhtml 🔳                             | ) 🛡 1                                                                                                    | ☆ Ⅲ\ ①               |
| Kilépés 🛕 Hibák                                                                 | ✓ Ellenőrzés  B Menté  | s 😼 Beadás Nyomtatás                     | ódó iratok elektronikus bekü  | ۵ 🕹                                   |                                                                                                    | Hátralévő idő: 29:50 |
| Adminisztrációs adatol<br>Vonalkód:<br>Aktuális dátum:<br>Utolsó mentés dátuma: | 2018.06.29.            |                                          |                               |                                       |                                                                                                    |                      |
| Úgyfél adatai<br>Úgyfél-azonosító szám<br>Úgyfél(meghatalmazott<br>Jogcím:      | ) neve:                | sok (VP)                                 |                               |                                       |                                                                                                    |                      |
| Hivatkozott vonalkód:                                                           |                        |                                          |                               |                                       |                                                                                                    |                      |
| Gyüjtőkód:                                                                      | LEADER helyi felhivá   | sok (VP)                                 |                               |                                       |                                                                                                    |                      |
| Tárgy:<br>Rövid leírás:                                                         |                        |                                          |                               |                                       |                                                                                                    |                      |
| Csatolt dokumentumo                                                             | k                      |                                          |                               |                                       |                                                                                                    |                      |
| <ul> <li>Fájl kiválasztása</li> <li>Töröl</li> </ul>                            | Letöltés               | Dokumentum neve                          | Feltöltés időpontja           | Feltölt<br>Állapot dokume<br>ellenöra | ött<br>ntum<br>rése                                                                                                    |                      |
| – Töröl Összes                                                                  | kijelölése törlésre    | (1/1) 14                                 | or an ar 5 💌                  |                                       |                                                                                                    |                      |
|                                                                                 |                        |                                          |                               |                                       | and the second second s |                      |

7. Tárgy kiválasztása:

| ⇒ C @                           | O A https://e-kerelem.mvh.allamikincstar.gov.hu/enter/webform/iktato/hivataliBejovo.ahtml  | 图 110% 公 | 9 0                |
|---------------------------------|--------------------------------------------------------------------------------------------|----------|--------------------|
| Gépés 🛕 Hibák 🛩 E               | enőrzés 😸 Mentés – Boxás Nyontatás<br>mogatáshoz kapcsolódó iratok elektronikus beküldése" |          | Hátralévő idő: 28: |
| Adminisztrációs adatok          |                                                                                            |          |                    |
| Vonalkód.                       |                                                                                            |          |                    |
| Utolső mentés dátuma:           | 1970a                                                                                      |          |                    |
| Úgyfél adatai                   |                                                                                            |          |                    |
| Úgyfél-azonosító szám           |                                                                                            |          |                    |
| Ügyfél(meghatalmazott) neve:    |                                                                                            |          |                    |
| Jogcímek/intézkedések:          | LEADER helyl felhívások (VP)                                                               |          |                    |
| livatkozott ügy iratazonosítója |                                                                                            |          |                    |
| Hvatkozott ügy iktatószáma      |                                                                                            |          |                    |
| Gyűjtőkód:                      |                                                                                            |          |                    |
| Tárgy.                          |                                                                                            |          |                    |
|                                 | Egyéb kérelem A                                                                            |          |                    |
|                                 | Előzetes programbejelentés visszavonása                                                    |          |                    |
| lövid leirás:                   | Fizetési számlaszám kivonat másolata                                                       |          |                    |
|                                 | HACS Meghivó rendezvényre                                                                  |          |                    |
| Central dokumentumok            | Hiánypótás                                                                                 |          |                    |
| + Eáil kiválaettása             | IH szabálytalansági eljárással kapcsolatos iratok                                          |          |                    |
| + Faji kivalasztasa             | lgazolas                                                                                   |          |                    |
| Tanal Callebar                  | Jogorvosar (relected est)                                                                  |          |                    |
| oron Penonoti                   | tipusa idôpontja megegyező                                                                 |          |                    |
|                                 | masolat?                                                                                   |          |                    |
| em található adat.              |                                                                                            |          |                    |

8. Fájlok kiválasztása/ Feltöltés/ Mentés / Ellenőrzés. Ekkor aktívvá válik a Beadás gomb. >Beadás.